## Otvaranje upitinika

Imajuci u vidu da ovaj upitnik sadrzi forme za unos podataka, prilikom otvaranja upitnika, u zavisnosti od bezbednosnih podesavanja MS excel-a, pojavice vam se upozorenje sa opcijom da ukljucite "aktivni sadrzaj" kaon a slici ispod.

Potreno je da kliknete na opciju "Enable Content" u zutoj traci.

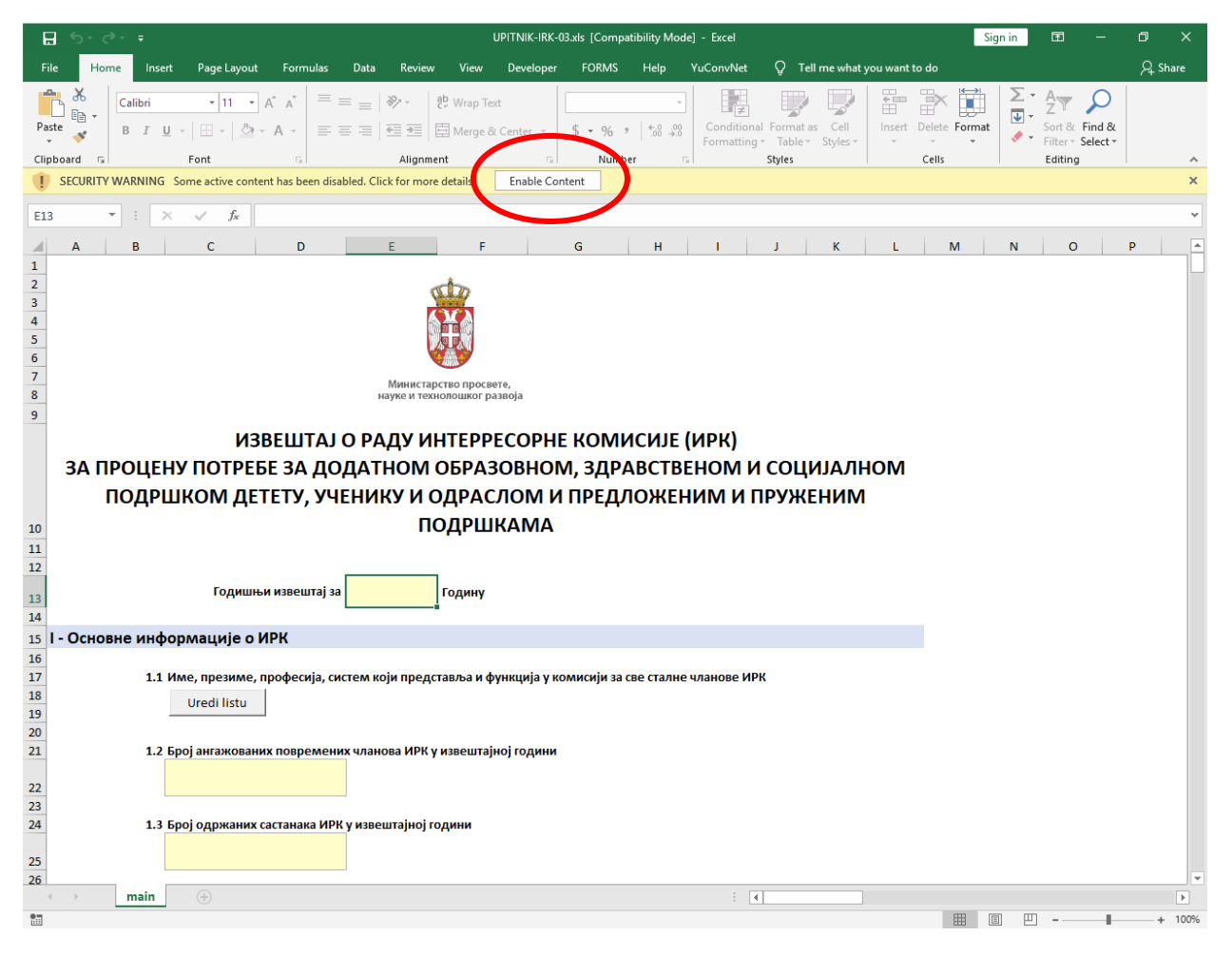

## Unos podataka

Odgovori se unose na dva nacina:

- u zuta polja u glavnom prozoru
- putem formi za unos podataka koje se pokrecu klikom na dugmice "Uredi listu" I "Uredi stavke", gde postoje

## Forme za unos podataka

Kada otvorite formu za unos podataka, imacete aktivne dugmice za upravljanje unetim stavkama (dodaj/izmeni/obrisi).

| 3  | Razlog ponovno                                       | og javljan | ja deteta/o  | draslog ko | je je IRK | Ι      |
|----|------------------------------------------------------|------------|--------------|------------|-----------|--------|
| 3  | registrovao u g                                      | ouini za k | oju se izves | oldVd      |           |        |
| p  | Razlog ponovnog javljanja<br>deteta/odraslog koje je |            |              |            |           |        |
| 7  | IRK registrovao u godini<br>za koju se izvestava     |            |              |            |           |        |
| ¢. | Broj dece                                            |            |              |            |           |        |
|    | Broj odraslih                                        |            |              |            |           |        |
| н  |                                                      |            |              |            |           | at the |
|    |                                                      |            |              | Dodaj no   | vi Izmeni | Obrisi |

Kada aktivirate opciju "Dodaj" ili "Izmeni", dugmici za upravljanje stavkama ce postati neaktivni sve dok ne zavrsite operaciju uredjivanja stavke u listi klikom na "dodaj"/"sacuvaj" ili "ponisti".

| og javijanja deteta,<br>odini za koju se izv | /odraslog koje<br>estava                                           | je IRK                                                          |
|----------------------------------------------|--------------------------------------------------------------------|-----------------------------------------------------------------|
|                                              |                                                                    |                                                                 |
| stavka 1                                     |                                                                    |                                                                 |
| 2                                            |                                                                    |                                                                 |
| 3                                            |                                                                    |                                                                 |
| Ponisti                                      |                                                                    |                                                                 |
|                                              | og javljanja deteta/<br>odini za koju se izv<br>stavka 1<br>2<br>3 | og javljanja deteta/odraslog koje<br>odini za koju se izvestava |

Kada dodate stavku, on ace se pojaviti na listi unetih stavki kaon a sledecoj slici

|   |                                                                                                    |                       |                          | × |
|---|----------------------------------------------------------------------------------------------------|-----------------------|--------------------------|---|
| 2 | Razlog ponovnog                                                                                          | javljanja deteta/od   | lraslog koje je IRK      |   |
| 3 | registrovao u god                                                                                        | ini za koju se izvest | tava                     |   |
| 2 | Razlog ponovnog javljanja<br>deteta/odraslog koje je<br>IRK registrovao u godini<br>za koju se izvestava |                       | stavka 1                 |   |
| ¢ | Broj dece                                                                                                |                       |                          |   |
|   | Broj odraslih                                                                                            |                       |                          |   |
| н |                                                                                                    |                       |                          | 1 |
| × |                                                                                                    |                       | Dodaj novi Izmeni Obrisi | ] |

Za izmenu podataka o stavci, potrebno je da kliknete na zeljenu stavku u listi I kliknete "izmeni"

## Snimanje unetih podataka

Kada zavrsite sa unosom podataka, potrebno je samo da snimite fajl u Excelu i isti ce sadrzati sve vase unseen odgovore.